# 응국대학교 2단계 인증 사용자 메뉴얼

## ♀ 2단계 인증이란?

┃사용자 계정의 보안을 강화하기 위해 추가 인증 단계를 요구하는 보안 프로세스 ┃1차 인증(보통 ID와 비밀번호)에 추가적으로 본인 확인을 수행 ┃우리 대학의 경우 별도 앱(EZGuard)을 통해 2단계 인증 수행

### 개인정보를 취급하는 사용자는

- ▶ 개인정보보호법 제29조(안전조치의무)
- ▶ 개인정보보호법 시행령 제30조(개인정보의 안전성 확보 조치)
- ▶ 개인정보의 안전성 확보조치 기준 제5조(접근 권한의 관리)

에서 정한 정보주체의 인증수단을 안전하게 적용하기 위해 ID/비밀번호를 사용하여 로그인 하는 경우는 본인 인증을 위해 2단계 인증을 완료해야 합니다. (인증서를 통해 로그인하는 경우 제외)

♀ 학생 및 개인정보 비 취급자 중 2단계 인증 사용 희망자: "2단계 인증 사용여부" 설정 필요

- **경로**: nDrims 로그인 → 오른쪽 상단 톱니바퀴 클릭 후 설정 화면에서 2단계인증 사용 설정

| ~~~~           |                                                        |
|----------------|--------------------------------------------------------|
| 비밀번호 변경        |                                                        |
| 이전 비밀번호        |                                                        |
| 변경할 비밀번호       | ※ 9자이상, 영(내/소)분자, 특<br>수문자, 숫자 중 3종류 이상으<br>로 그성체야 함니다 |
| 비밀번호 확인        | 도 부정해야 합니다.                                            |
| 사용권한 변경 비밀번호 변 | 13                                                     |
| 2차인증 사용 설정     |                                                        |
| 2차인증 🔽 사용      |                                                        |

#### ▶ 교내 인증서와 2단계 인증의 차이

| 구분              | 교내 인증서                                                                                 | 2차 인증                                                                                                    |
|-----------------|----------------------------------------------------------------------------------------|----------------------------------------------------------------------------------------------------|
| 사용 대상           | - 교원: 전임교원 및 연구원 (비전임교원 제외)<br>- 직원: 직원 전체 (산단 및 자체직원 포함)                              | <ul> <li>기존 교내 인증서 사용자</li> <li>-&gt; "ID/PW 로그인 + 2차 인증" 방식과 기존 교내인증서 中 택 1</li> <li>기존 교내 인증서 미 사용자 中</li> <li>1. 개인정보 취급자 (비전임 교원 등)</li> <li>-&gt; "ID/PW 로그인 + 2차 인증" 필수</li> <li>2. 그 외 사용자(개인정보 비 취급자, 학생 포함)</li> <li>-&gt; 본인 선택에 따라 2차 인증 사용 여부 선택 가능</li> </ul> |
| 사용 가능 기기<br>/OS | - PC(노트북) / Windows OS에서만 사용 가능                                                        | - PC 및 모바일 기기 모두 사용 가능<br>- Windows, Mac OS, Android, iOS 모두 사용 가능                                                                                                    |
| 사용법             | - 교내 통합 ID 생성 후 교내 인증서 발급<br>- 교내 인증서가 설치된 PC에서만 사용 가능<br>- 필요 시 USB에 복사해서 물리적으로 상시 휴대 | <ul> <li>교내 통합 ID 생성 후 nDrims에서 2차 인증 사용 활성화</li> <li>* 기존 교내 인증서 사용자는 ID/PW로 로그인 시 2차 인증 필수 수행</li> <li>2차 인증 어플리케이션을 모바일 단말기에 설치</li> <li>교내 포털, nDrims, 통합 모바일 플랫폼 로그인 시<br/>ID/PW 로그인 후 2차 인증으로 로그인 가능</li> </ul>                                                      |

#### ▶ 2단계 인증 수행 절차

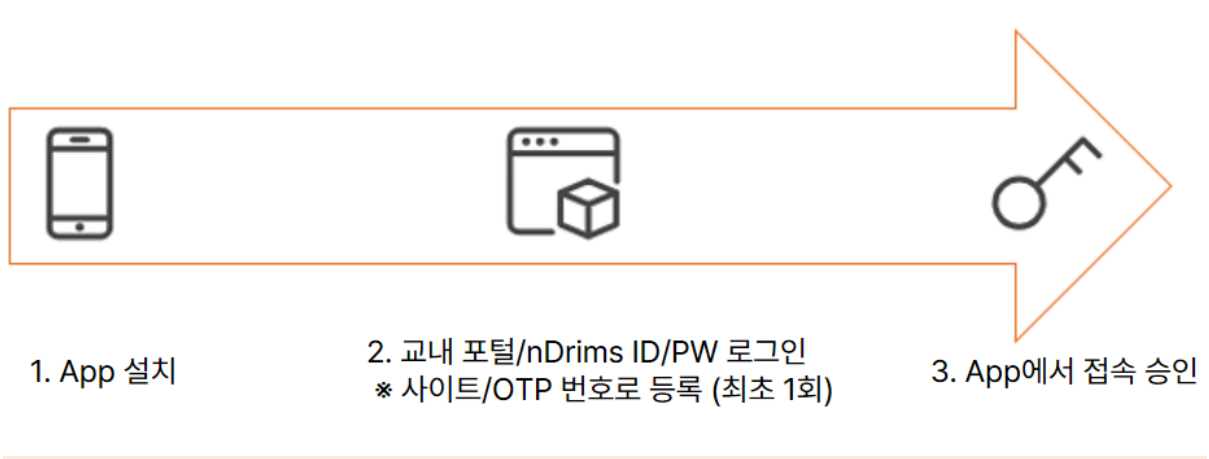

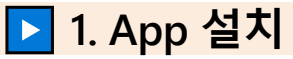

- 1. 구글 Play스토어(안드로이드), 앱스터어(애플)에서 "이지가드" 또는 "EZGuard" 또는 "이지가 드 - EZGuard" 로 검색
- 2. EZGuard 앱을 선택하여 설치

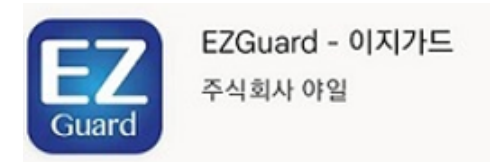

3. 앱 실행 후 알림 설정 "허용" 처리

|                                               |                     | Ģ                            |
|-----------------------------------------------|---------------------|------------------------------|
| 'EZGuard'에서<br>보내고자 합니                        | 알림을                 | EZGuard에서 알림을 보내도록 허용하시겠습니까? |
| 경고, 사운드 및 아이콘 비<br>포함될 수 있습니다. 설정에<br>수 있습니다. | N지가 알림에<br>서 이를 구성할 | 허용                           |
| 허용 안 함                                        | 8B                  | 허용 안함                        |
|                                               |                     |                              |

4. 약관 동의 처리

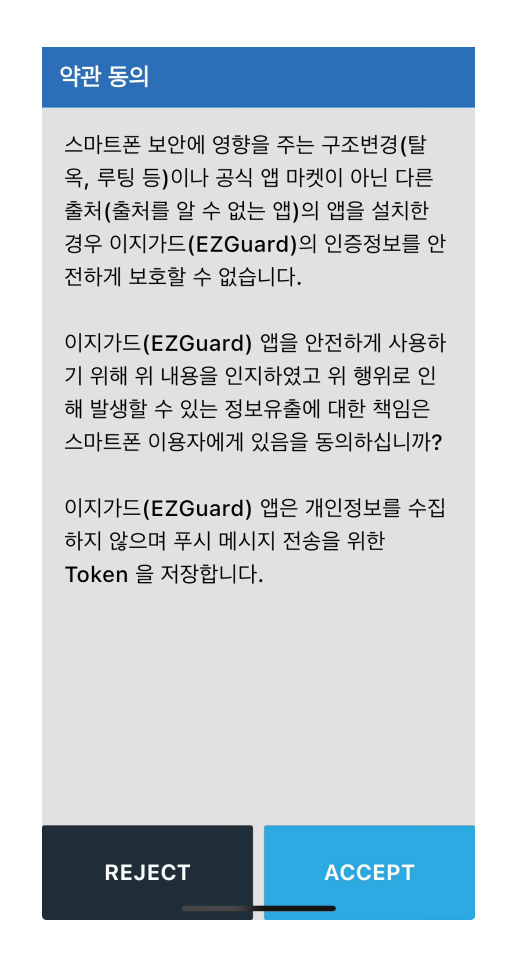

#### ▶ 2. 교내 포털/nDrims ID/PW 로그인

1. 교내 포털(portal.dongguk.edu) 혹은 nDrims (ndrims.dongguk.edu)에서 ID/PW로 로그인

| ♀ 2차 인증 최초 사용 시 사이트/OTP 번호를 통해 모바일 App에 등록 (최초) | 1회) |
|-------------------------------------------------|-----|
|-------------------------------------------------|-----|

| I EZGuard 인증                                                                                  |  |  |
|-----------------------------------------------------------------------------------------------|--|--|
| 한국어                                                                                           |  |  |
| English                                                                                       |  |  |
| 님! [동국대학교 (서울)] 시스템에 접속하려면 먼저 휴대폰 인증이 필요합니다.                                                  |  |  |
| 휴대폰에 EZGuard 앱을 설치하시어 앱에 사이트 번호와 OTP 번호를 입력해 휴대폰 인증을 해주세<br>요. 휴대폰 인증은 최초 접속시 1회만 필요합니다.      |  |  |
| EZGuard 앱 설치 방법은 페이지 하단 EZGuard 앱 사용방법 안내를 참고해 주세요.                                           |  |  |
| 앱 설치 후 휴대폰의 앱 우측 상단에 (+)버튼을 클릭하여 사이트를 추가하고 PC 화면의 [인증 요청]<br>버튼을 클릭하여 사이트 접속을 위한 인증을 완료해 주세요. |  |  |
|                                                                                               |  |  |
|                                                                                               |  |  |
| 남은 시간 <b>09:55</b>                                                                            |  |  |
| 사이트번호 : C OTP 번호 :                                                                            |  |  |
|                                                                                               |  |  |
| 인증 요청 취소                                                                                      |  |  |
| 인증 요청<br>※ 인증화면이 반복적으로 표시되는 경우 실행되고 있는 모든 브라우져를 종료 후 다시 시도해 주세<br>요                           |  |  |
| <br>EZGuard 앱 사용방법 안내                                                                         |  |  |

• 모바일 기기에 설치된 EZGuard App 실행하여 오른쪽 상단 "+" 선택

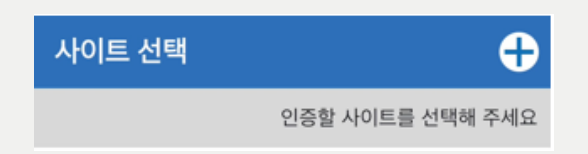

• 포털 및 nDrims 화면의 사이트/OTP 번호를 EZGuard App에 입력

|              | Add Site 🔀                                             |
|--------------|--------------------------------------------------------|
|              | PC에 표시된 사이트 번호와 OTP 번호를 아래에<br>각각 입력하고 인증 버튼을 클릭해 주세요. |
|              | Site Number                                            |
|              | OTP Number                                             |
|              | ? 접속승인                                                 |
| • 등록된 사이트 확인 |                                                        |
|              | 사이트 선택 🕂                                               |
|              | 인증할 사이트를 선택해 주세요                                       |
|              | -'는 동국대학교 (서울)                                         |
|              |                                                        |

2. ID/PW로 로그인 후 2단계 인증 대상자는 아래와 같은 형태의 화면 노출

| 똁 EZGuard 인증                                                                                                    |  |  |
|----------------------------------------------------------------------------------------------------|--|--|
| 환국어                                                                                                    |  |  |
| English                                                                                                    |  |  |
| [동국대학교 (서울)] 시스템에 접속하려면 먼저 휴대폰 승인이 필요합니다.<br>휴대폰에서 EZGuard 앱을 실행하여 사이트를 선택한 후 인증화면의 OTP 인증코드가 일치하면 접속<br>을 승인해 주세요. |  |  |
| 휴대폰 앱의 승인을 기다리고 있습니다.                                                                                               |  |  |
|                                                                                                    |  |  |
| 남은 시간 <b>01:55</b>                                                                                                  |  |  |
| otp 인중코드 C                                                                                                    |  |  |
| 인증 요청 취소                                                                                                    |  |  |
| 휴대폰 승인 수동확인                                                                                                    |  |  |
| 인증 휴대폰 초기화<br>※ 인증화면이 반복적으로 표시되는 경우 실행되고 있는 모든 브라우저를 종료 후 다시 시도해 주세                                                 |  |  |

#### ▶ 3. App에서 접속 승인

1. 모바일 기기에서 2단계 인증 App(EZGuard) 실행 → 사이트 선택 화면에서 동국대학교(서울) 선택

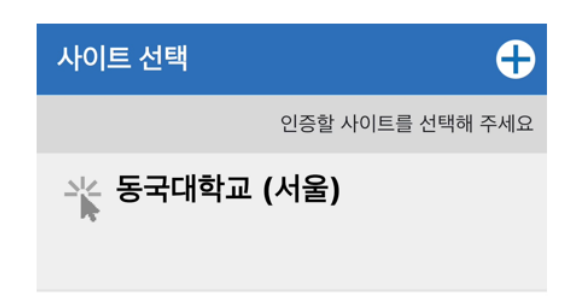

2. 포털, nDrims 및 모바일 통합 플랫폼 OTP인증 코드 화면의 OTP 인증코드와 2단계 인증 App (EZGuard)의 OTP 코드가 일치할 경우 App에서 "접속승인" 선택

| ፼ EZGuard 인증                                                                                                    | 인증하기 🛛 🛞                                  |
|----------------------------------------------------------------------------------------------------|-------------------------------------------|
| 한국어                                                                                                    |                                           |
| English                                                                                                    | OTD Code                                  |
| [동국대학교 (서울)] 시스템에 접속하려면 먼저 휴대폰 승인이 필요합니다.<br>휴대폰에서 EZGuard 앱을 실행하여 사이트를 선택한 후 인증화면의 OTP 인증코드가 일치하면 접속<br>을 승인해 주세요. | SRQJWD                                    |
| 휴대폰 앱의 승인을 기다리고 있습니다.                                                                                               |                                           |
| ***                                                                                                    | 시간 00:44                                  |
| 남은 시간 <b>01:55</b>                                                                                                  | PC 화면의 OTP 인증코드와 일치하면 승인을 눌<br>러주세요.      |
| otp 인증코드<br>sRQJWD                                                                                                  | ▲ 접속승인                                    |
| 인증 요청 취소                                                                                                    |                                           |
| 휴대폰 승인 수동확인                                                                                                    | 🗙 승인거부 🔓 계정잠금                             |
| 인증 휴대폰 초기화<br>※ 인증화면이 반복적으로 표시되는 경우 실행되고 있는 모든 브라우져를 종료 후 다시 시도해 주세<br>요.                                           | 비정상적인 접속으로 판단되면 승인거부 또는 계<br>정잠금을 선택해 주세요 |